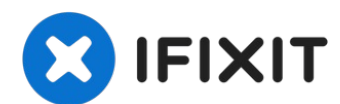

# Panasonic Lumix DMC-TZ10 Image Sensor Repair

I decided to open her up and see it can be...

Written By: BjoernErik

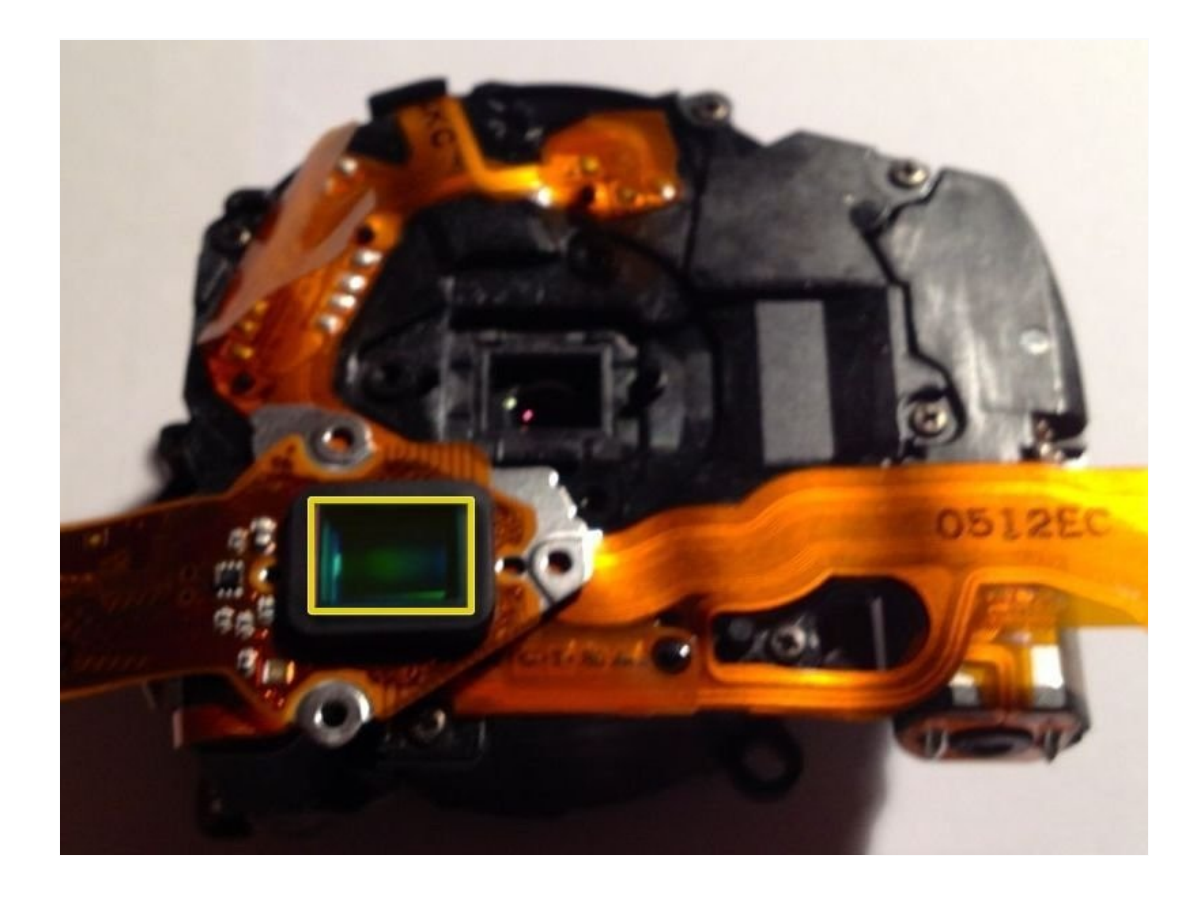

#### **INTRODUCTION**

I decided to open her up and see it can be repaired - and it could!

Apparently this guide also works for a similar camera, the Lumix Panasonic DMC-ZS10, with the exception that in Step 3 there are 4 extra screws to remove, two on each end.

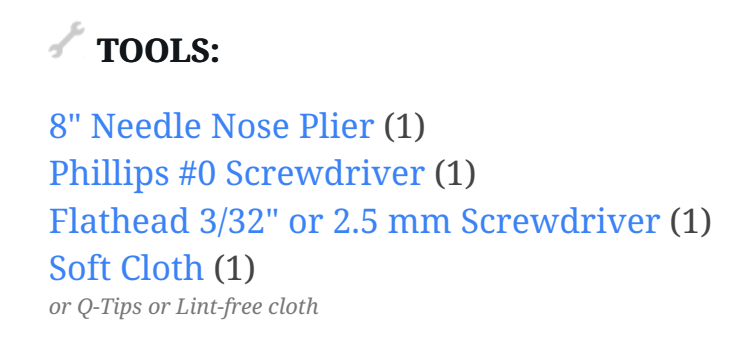

#### Step 1 — This shows the problem

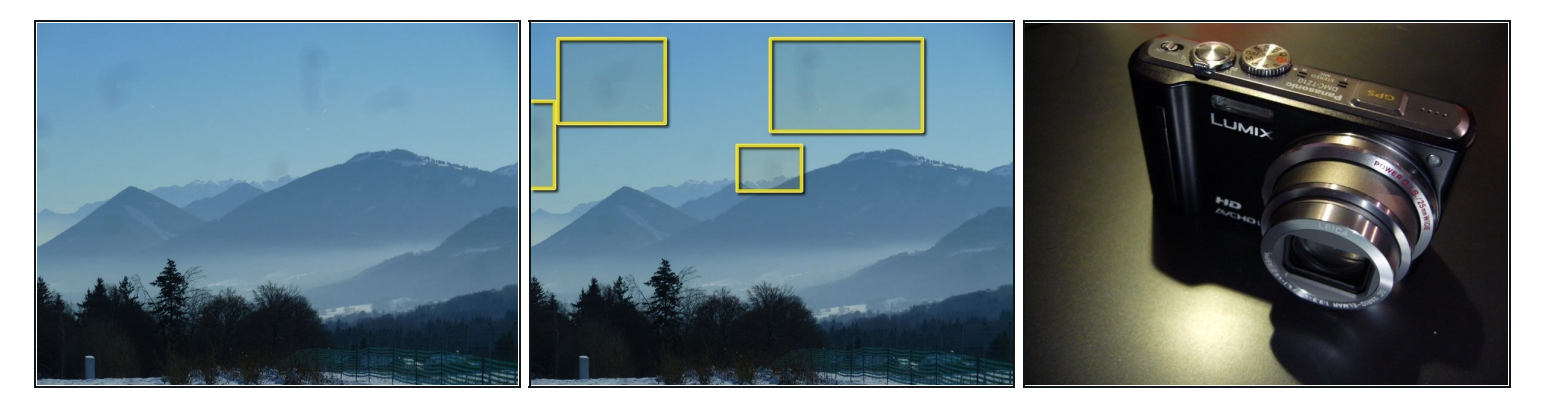

One can clearly see the dust reproduced on the image

#### Step 2 — Tools I used

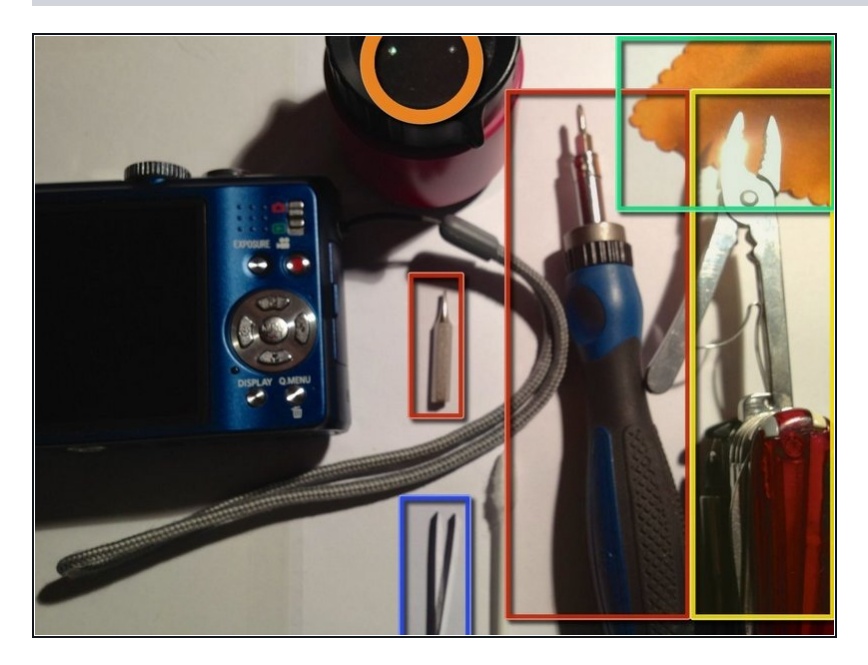

- Magnifying Glas
- Electronics Screwdriver set
- Cloth and Q-Tips
- <u>tweezers</u>
- My Swiss-Army Knife :-)
- TIP! have a sheet of letter paper to put the parts on as you remove them. You can keep them in removal order so it's easy to reverse the sequence on reassembly.

## Step 3 — Front panel removal

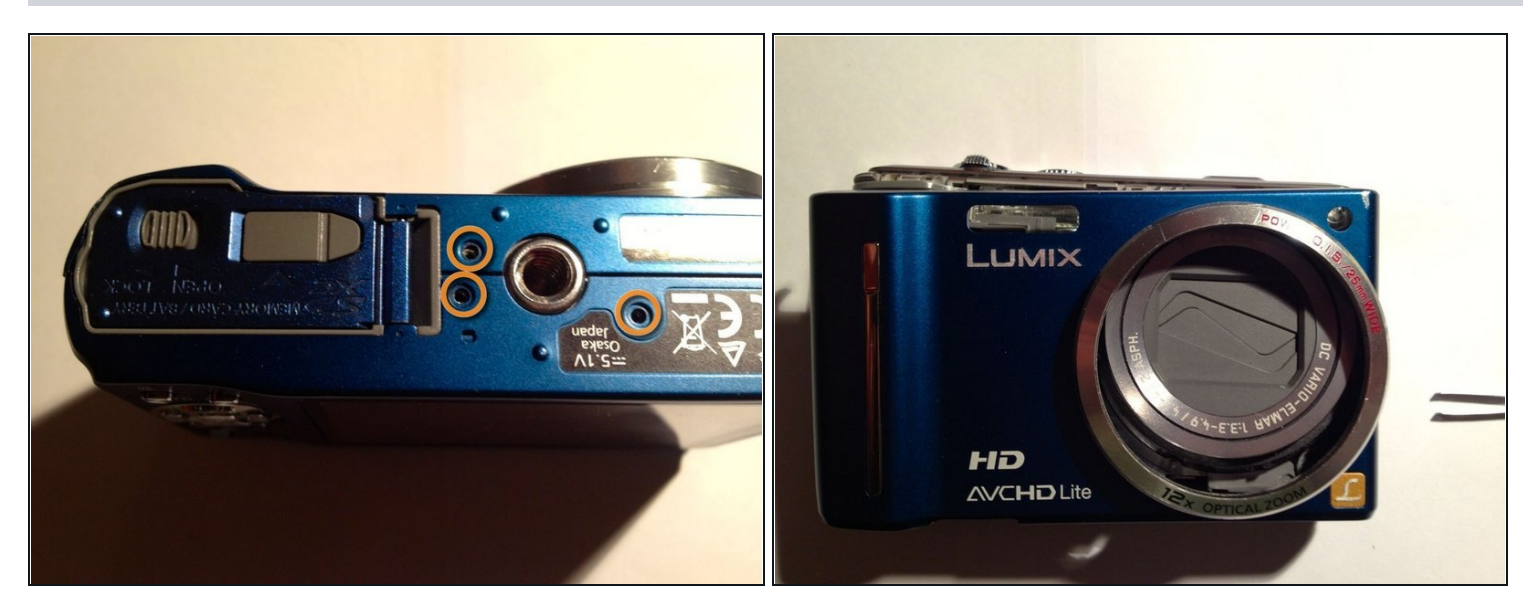

- Remove Bottom screws
  - 3 visible in the picture
  - 2 off screen
  - Only for the DMC-ZS10: there are 4 extra screws to remove, two on each end.
- Remove front panel

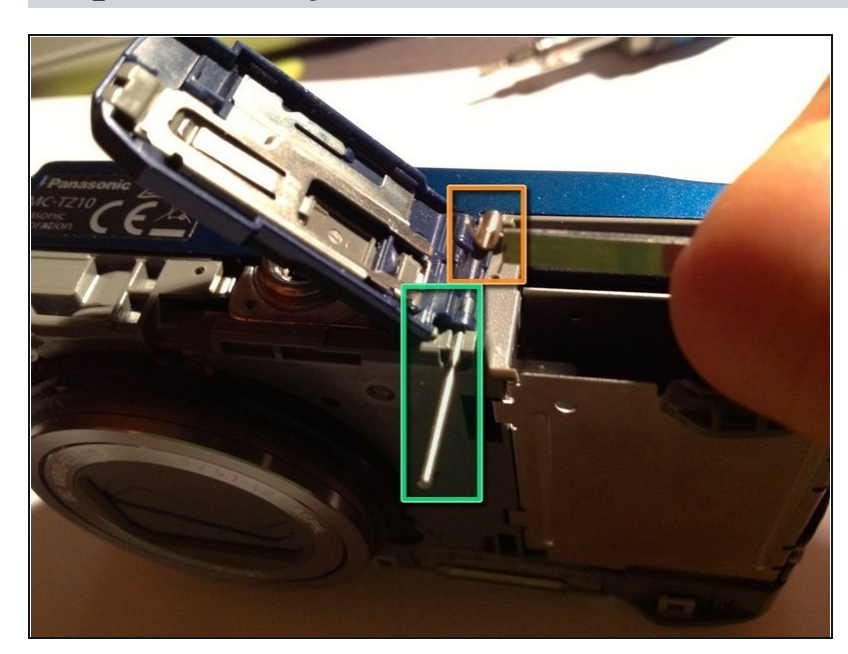

#### Step 4 — Battery Cover

- This Step is optional and provided simply for better handling.
  - slide pin to side
    - use small pliers to pull or pin to push
  - Caution
    Don't lose the spring!
  - remove cover

#### Step 5 — Lift back cover

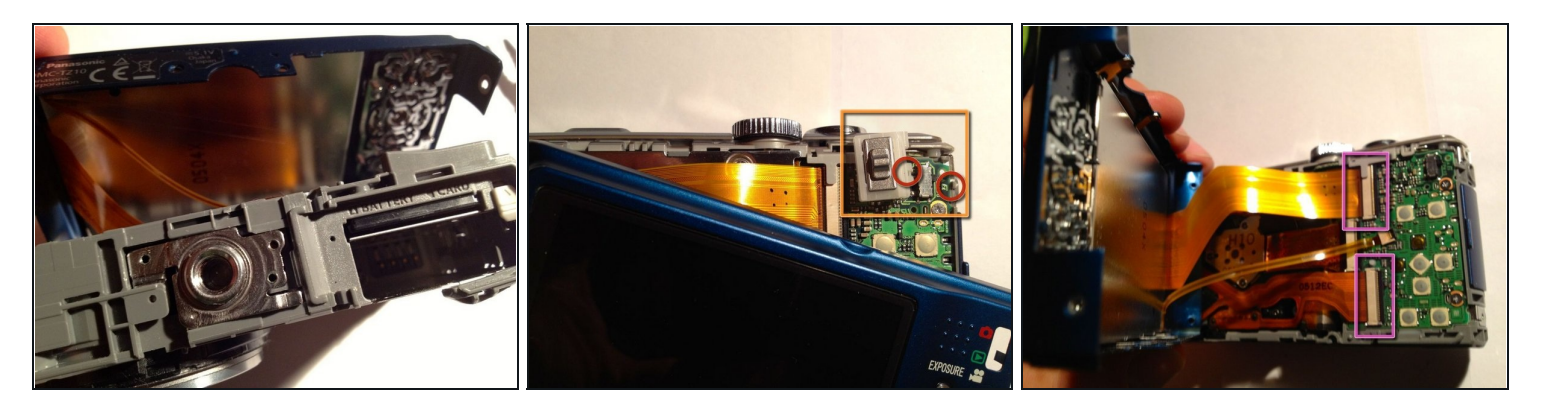

- Carefully lift the cover slightly upwards
- Remove the switch
- (i) It's only secured with a clip at one side and might fall off during handling, if not removed now. However, this step is optional-
- Lift sideways and remove the two PCB connectors
  - Best use your fingernail or a soft plastic spudger to gently flip the black plastic on the side of the connector to the right until it flips over
  - Then gently pull the PCB to the left outwards without damaging it or bending it too sharply
- Remove back cover completely

# Step 6 — Remove protective metal cover

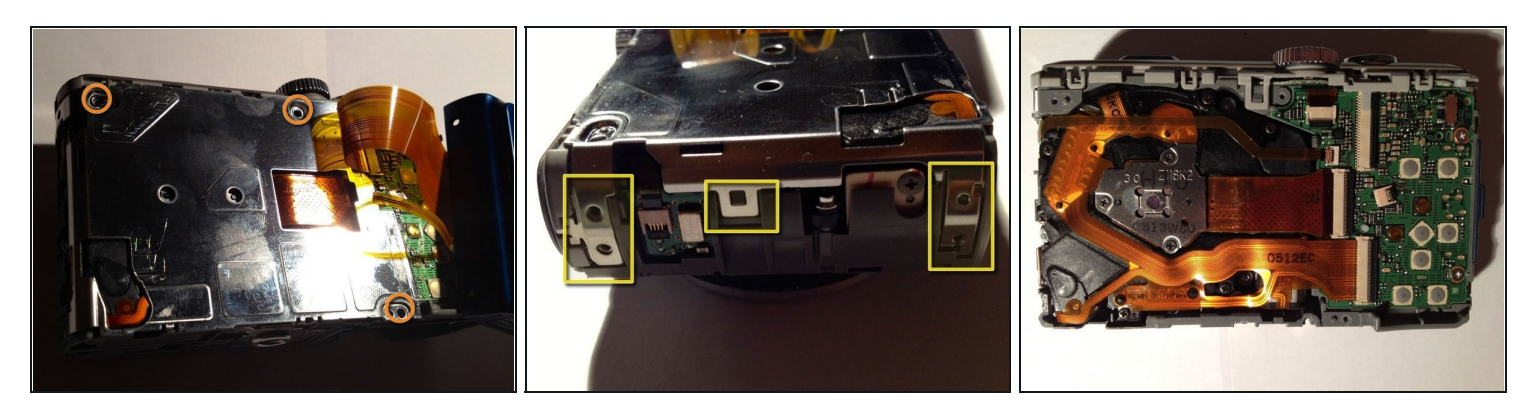

- Remove screws
- Lift metal clamps gently
- Remove metal cover

#### Step 7 — Remove Imaging Chip

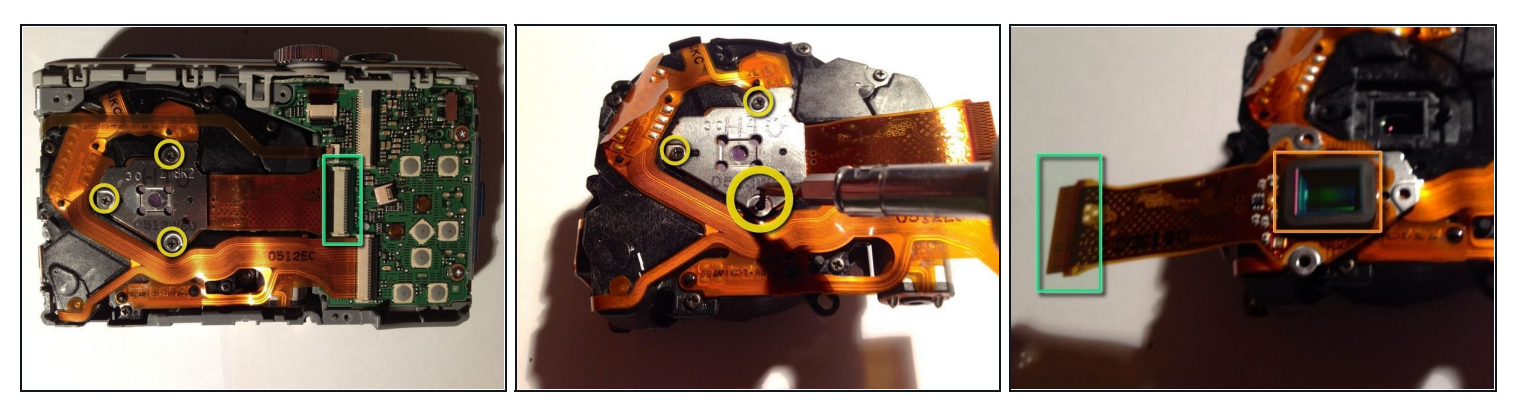

- Remove screws holding the Chip assembly
- Remove PCB Connector (optional) or simply and carefully flip the assembly over
- Now the Chip with its protective cover is accessible
- (i) Note: The last two images show the whole imaging subassembly removed this is NOT required if you only want to access the chip

## Step 8 — Clean the protective cover

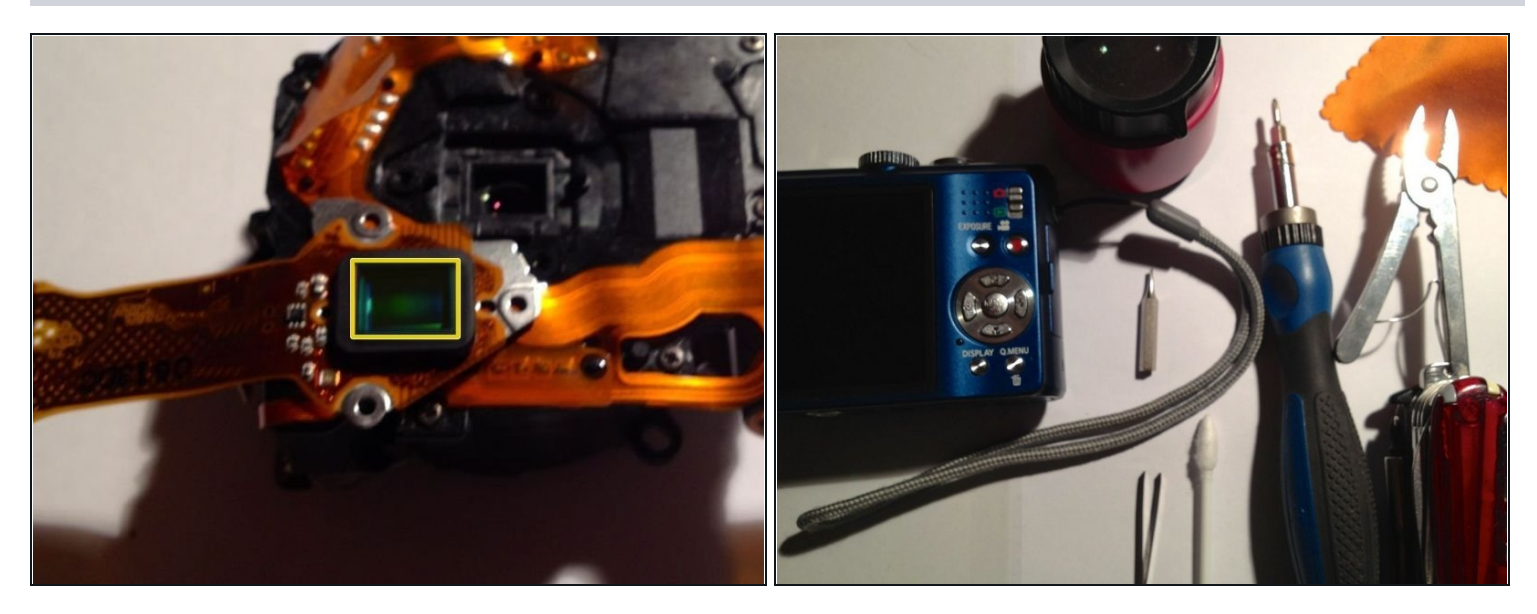

- Clean the protective cover (without any cleaning fluid so to not leave residue on the glass)
- Use a Q-Tip or a lint-free cloth like for glases and check with the magnifier for success

A This is a delicate procedure that requires much care and a dust free environment

To reassemble your device, follow these instructions in reverse order.